ฐานข้อมูล IEEE / IEE Electronic Library ( IEL ) http://ieeexplore.ieee.org/Xplore/dynhome.jsp เป็นฐานข้อมูลเอกสารฉบับเต็ม ทางด้านสาขาวิชาวิศวกรรมไฟฟ้าอิเล็กทรอนิกส์และสาขาวิชาที่เกี่ยวข้อง เช่น Computer Science, Engineering Education, Industrial Engineering, Remote Sensing, Transportation ซึ่งรวบรวมจาก วารสาร รายงานการประชุมวิชาการ และเอกสารมาตรฐาน ซึ่งกำหนดโดย IEEE ตั้งแต่ปี 1988 – ปัจจุบัน

## หมายเหตุ :

\* สามารถเข้าใช้ฐานข้อมูลจากเครือข่ายของมหาวิทยาลัยเท่านั้น

\* ห้ามใช้โปรแกรมสำหรับดาวน์โหลดเพื่อดาวน์โหลดข้อมูล เนื่องจากอาจถูกตัดสิทธิการ ใช้งานได้

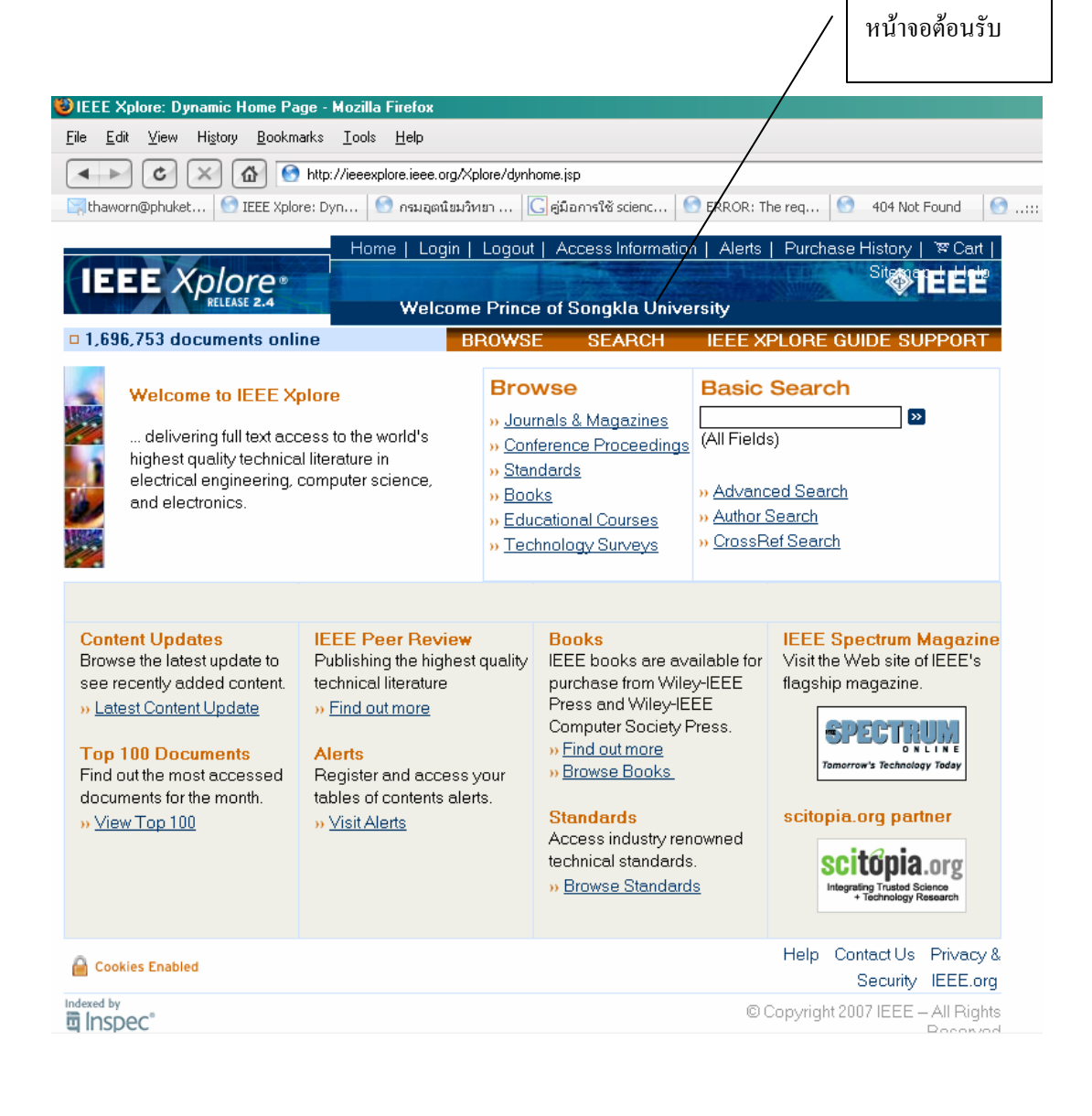

#### IEEE/IEE Electronic Library (IEL)

เป็นฐานข้อมูลเอกสารฉบับเต็มทางด้านสาขาวิชาวิศวกรรมไฟฟ้า อิเล็กทรอนิกส์และสาขาวิชา อื่นๆ ที่เกี่ยวข้อง เช่น Acoustics, Aerospace, Biomedical Engineering, Computing, Engineering Education, Industrial Engineering, Remote Sensing, Transportation จาก 2 สำนักพิมพ์ คือ The Institute of Electrical and Electronics Engineers (IEEE) และ Institution of Electrical Engineers (IEE) มีสิ่งพิมพ์รวมกันมากกว่า 12,000 ชื่อ โดยเนื้อหาส่วนใหญ่ให้บริการครอบคลุมตั้งแต่ปี 1988 - ปัจจุบัน

**OIEEE** 

#### <u>วิธีการสืบค้นฐานข้อมูล</u>

 Browse การสืบค้นแบบไล่เรียงตามประเภท ของเอกสารตามลำดับตัวอักษร ได้ดังนี้

- สิ่งพิมพ์ต่อเนื่อง ได้แก่ Journals, Magazines และ Transactions
- เอกสารในการประชุมตามหัวข้อต่างๆ (Conference Proceedings)
- เอกสารมาตรฐาน (Standards)
- หนังสือ (Books)

and G all free C and have C all free

ABCBEFGRIJKLMNOPORST

Acoudes, Jaesch, wei Syna Processing Newster Acousted Factograp, EEE Transactions (https://www. Newspace.org/ Acousted and Disburne Suders, Newspace, EEE Acouste and Retrieve Suders, EEE Acoust of the Hitsy of Company, EEE Activities Hitsy of Company, EEE Activities Hitsy of Company, EEE

 Anternas and Propulation, BEE Transactions on Anternas, and Ministers Prographics Latters Applies Superconductivity, BEE Transactions on Anternas Conversional Disconstructions.

There is a second second secon

IEEE Xplore

OPTION 2

<u>ข้อดวรจำ</u> เครื่องหมาย \* และ ? ที่ใช้ในการละและ แทนที่ตัวอักษร คำเชื่อม and, or, not ไม่สามารถ ใช้ร่วมในการสืบค้นแบบ Browse ได้ เพราะจะถือว่า เป็นส่วนหนึ่งของชื่อสิ่งพิมพ์

# Journals & Magazines

- พิมพ์คำเพียงบางส่วนจากชื่อวารสาร และ คลิกปุ่ม Go
- 2. ไล่เรียงดูรายชื่อวารสารตามลำดับตัวอักษร
- 3. คลิกเลือกจากรายชื่อวารสาร

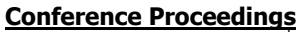

- พิมพ์คำเพียงบางส่วนจากชื่อการประชุม และคลิกปุ่ม Go
- ไล่เรียงดูรายชื่อการประชุมตามลำดับ ดัวอักษร
- 3. คลิกเลือกรายชื่อการประชุม

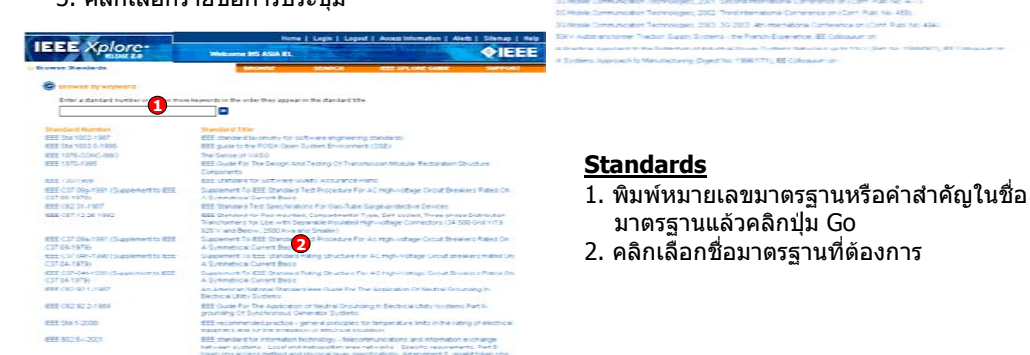

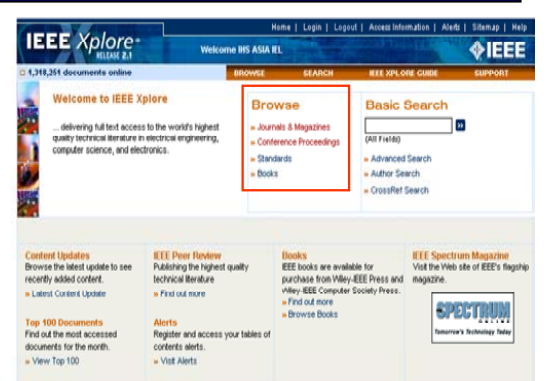

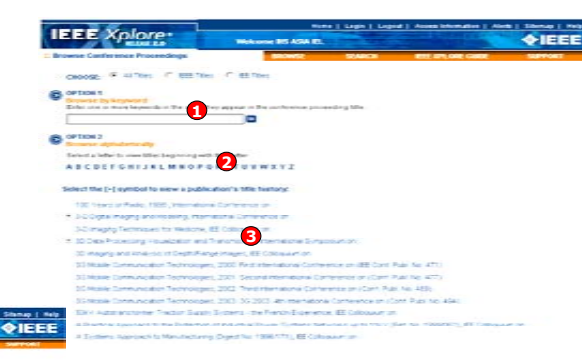

## 2. Basic Search

้เป็นการสืบค้นขั้นดัน โดยการใช้คำ วลี หรือประโยค ง่ายๆ ซึ่งจะสืบค้นทุกชนิดของสิ่งพิมพ์และทุกเขด ข้อมูล ยกเว้นเนื้อหาฉบับเด็ม (Full Text)

## <u>ขั้นตอนการสืบค้น</u>

ใส่คำค้นที่ต้องการสืบค้น เช่น "fiber optic"
 คลิกปุ่ม Go

## 3. Advanced Search

เป็นการสืบค้นที่ผู้ใช้สามารถจำกัด หรือขยายขอบเขตของการสืบค้น เพื่อให้ได้ผลลัพธ์ที่ตรงกับ ความต้องการมากขึ้น

*<b>♦IEEE* 

1-25 | 26-50 | 51-75 | 76-100

ching and Learning in an Ers

A

6

## <u>ขั้นตอนการสืบค้น</u>

- 1. พิมพ์คำค้น
- 2. เลือกเขตข้อมูล
- 3. ใช้คำเชื่อมหากมีคำค้นมากกว่า 1 ช่อง
- 4. กำหนดประเภทสิ่งพิมพ์
- 5. กำหนดช่วงระยะเวลา
- 6. เลือกรูปแบบการแสดงผล
- 7. หรือใส่ชุดคำสั่ง

IEEE Xplore

IEEE JML IEEE Journal or

.....

EE CHF IEE Conferent Proceeding

EEE STO IEEE Standard

IEE Journal or

Results for "("fiber optics"<in>metadata ) <a Your search matched 263 of 1542542 document

8. คลิก Run Search

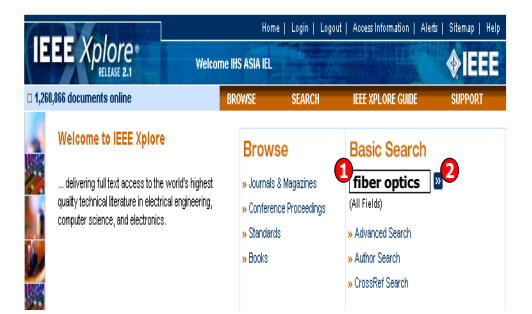

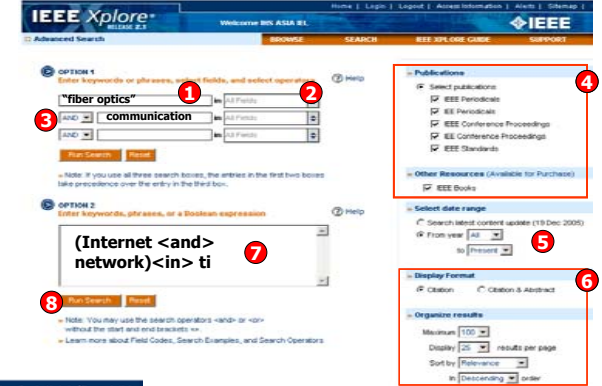

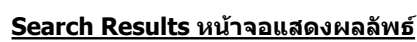

- 1. เรียกดูสาระสังเขป
- 2. รายการที่ใช้อ้างอิง
- 3. เรียกดูเอกสารฉบับเต็มแบบ PDF
- 4. สั่งพิม<sup>์</sup>พ์รายการผลลัพธ์
- 5. ส่งรายการผลลัพธ์ทาง E-mail
- 6. ปรับปรุงการสืบค้น

#### **Download Citation**

2. In pro

 เลือก Download เฉพาะรายการ บรรณานุกรม หรือ มีสาระสังเขปด้วย

Check to see

Format: @ Catalian @ Catalian &

Tonser, O.K.; Hanwook Jung Lign e Technologi Journal of Vol. 4, Issue 2, ine 1996 Pag 3400 - 1409

In process development of an advanced und Muniz, M.: Gerrod, S.: Frontiers in Education Conference, 1997. 27th Ann Change', Proceedings. Volume 2, 5-8 Nov. 1997 Page(s):751 - 755 vol.2

AbstractPlus | Full Text: PDF(S04 KB) EEE CM

AbstractPlus | References | Full Text; PDF(\$20 KB) EEE, JM

- เลือกโปรแกรมจัดการบรรณานุกรม เช่น EndNote หรือ Format ASCII Text
- 3. คลิกปุ่ม Download

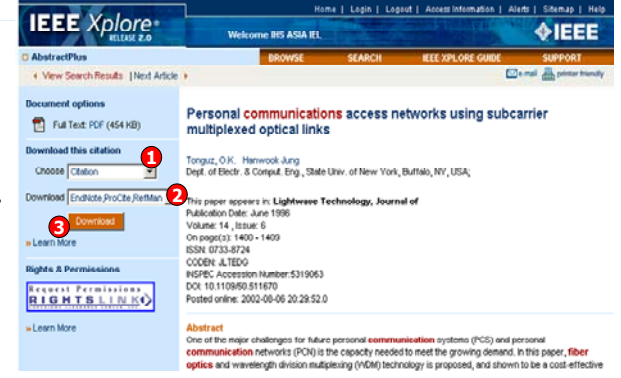

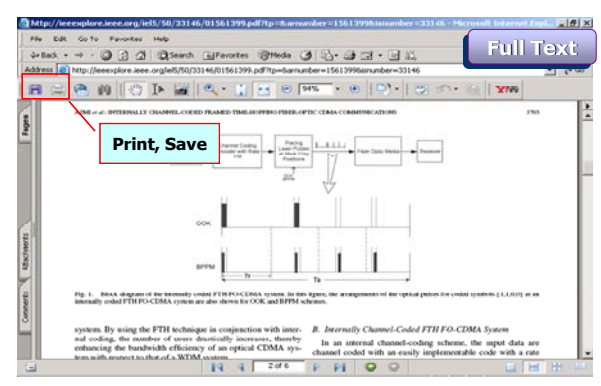

#### <u>การพิมพ์ (Print) และการบันทึก (Save)</u> <u>เอกสารฉบับเต็ม (Full Text)</u> คลิกเลือกปุ่ม Save และ Print ใบหน้าจอของโปรแกรม Adobe Reader

#### <u>CrossRef Search</u> เป็นการสืบค้นข้ามสำนักพิมพ์ที่เป็นสมาชิกของ CrossRef มากกว่า 40 สำนักพิมพ์ <u>ขั้นตอนการสืบค้น</u>

1. ใส่คำค้นหรือวลีที่ต้องการสืบค้น

2. คลิก Search เพื่อสืบค้น

3. เลือกรายการที่ต้องการ

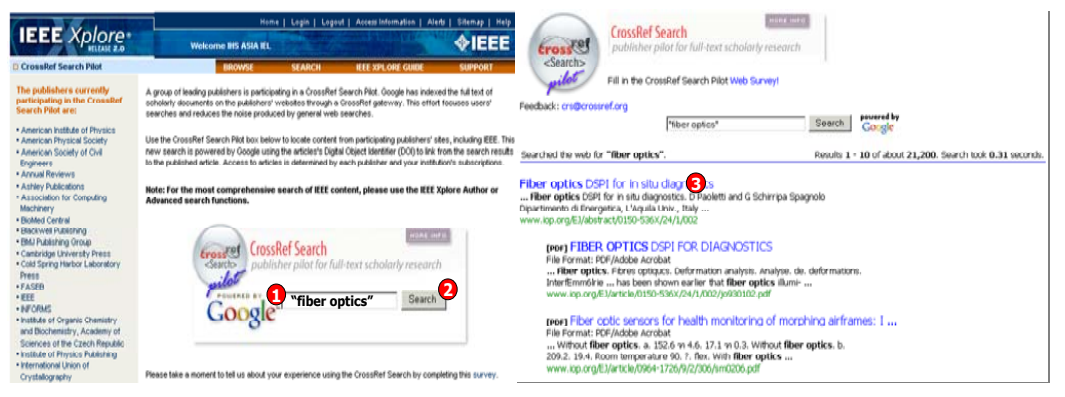

### Alerts เป็นบริการแจ้งเดือนหน้าสารบัญวารสารฉบับใหม่ที่ผู้ใช้สนใจและจัดส่งทางอีเมล์

1. คลิกที่ Visit Alerts

- 2. ระบุชื่อและอีเมล์ที่ต้องการให้จัดส่งแล้วคลิก Submit
- 3. เลือกรูปแบบอีเมล์ที่ต้องการ
- 5. คลิก Submit Selection ยืนยันการบอกรับ
- 4. เลือกรายชื่อวารสารที่ต้องการ

## 6. คลิก unsubscribe เพื่อยกเลิกการบอกรับ

|                                                                                                    |                                                                                                    | IEEE Xplore                                                                                                    |                                                                                                    | Columnia Colorentia anticipational de la                                                                      | <b>♦IEEE</b>                                                                                                    |                                                                                        |                                  |                          |
|----------------------------------------------------------------------------------------------------|----------------------------------------------------------------------------------------------------|----------------------------------------------------------------------------------------------------|----------------------------------------------------------------------------------------------------|----------------------------------------------------------------------------------------------------|----------------------------------------------------------------------------------------------------|----------------------------------------------------------------------------------------|----------------------------------|--------------------------|
|                                                                                                    |                                                                                                    | © TOC Alerts                                                                                                    | BROWSE                                                                                                    | SEARCH IEEE XPLORE GUIDE                                                                                      | IEEE Xplore                                                                                                    | Hune   Legin   Legint   Ave                                                            | a birnatin () a                  |                          |
| CUEST Concept Telecone Bio A<br>CUEST decomments waters<br>Welcome to IEEE Typers<br>and hydroxics the work's hydret<br>apply bricking that access to the work's hydret<br>apply bricking that access to the work's hydret<br>apply bricking that access to the work's hydret<br>apply bricking that access to the work's hydret<br>apply bricking that access to the work's hydret<br>access to the second television of the second television<br>access to the second television of the second television<br>access to the second television of the second television<br>access to the second television of the second television<br>access to the second television of the second television<br>access to the second television of the second television of the second television of the second television<br>access to the second television of the second television of the second television of the second television of the second television of the second television of the second television of the second television of the second television of television of televis |                                                                                                    | Wart New HEE<br>19 Free Newsteinen<br>Satoche Nom es<br>Stey on hop of industry tends<br>wich an activity Vertrath New @<br>EEE newsteller. | Sign up to receive regular email notifica<br>contains a direct link to the letest issue<br>New Account<br>To set up a new email Net account, enter yo                                          | tion of recently posted journals and m<br>'s table of contents.<br>our name and email address below and click | (journal and m)     Sections     Table of Control     Table of Control     Table of Control     Table of Control     Table of Control     Table of Control     Table of Control     Table of Control     Table     Table of Control     Table     Table of Control     Table     Table                                                                                                    |                                                                                        |                                  |                          |
|                                                                                                    |                                                                                                    |                                                                                                    | Failing Account Tryshaw an existing small aird soccut and would lie to nodify your relet address, or unabloods, etter your enail address below and click Salvet. Inter Jirrawat Enail address: |                                                                                                    | None<br>Sector 2<br>Sector 2 |                                                                                        |                                  | hours                    |
| Content Updates<br>Browse the latest update to see<br>recently added content.<br>> Latest Content Update                                                                                                    | tert Updates B ESE Peor Veneer<br>Pakitriking he highed unalty<br>beford Benare<br>est Contert Used en Final Benare<br>est Contert Used en Final Benare<br>Veneyezz: compare soo<br>without and the source of the source of the source<br>of the source of the source of the source of the source<br>of the source of the source of the source of the source<br>without the source of the source of the source of the source<br>of the source of the source of the source of the source of the source<br>without the source of the source of the source of the source<br>of the source of the source of the source of the source of the source<br>without the source of the source of the sourc |                                                                                                    | <sup>25.</sup>                                                                                                    | Submit Reset                                                                                                  | States Tate     C      Association of the segme BEE Trendentians in just     T      Association of the segme BEE Trendentians     C      Association and Bectarias Excellence BEE     Association of Bectarias Excellence BEE                                                                                                    | nacio Componenti, Peosiging and Merufacturing<br>Transacturis (n)<br>dit<br>acturis pe | Medicale<br>Medicale<br>Medicale | Per Year<br>2<br>10<br>4 |
| Top 100 Documents<br>Find out the most accessed<br>documents for the month.<br>• View Top 100                                                                                                    |                                                                                                    |                                                                                                    | Emergen Inclusivey Traday                                                                                                    | (                                                                                                    | Select All Titles Deselect All Titles                                                                                                    | s Unsubsorbe                                                                           |                                  |                          |